Mendeley (讀音「`mɛndəle」) 自 2008 年與 Elsevier 合作建立的書目管理平台,是公開 取用的免費軟體,研究人員可在平台進行書目管理、社群討論及群體創作,進而發表分享學術 成果,增加學術能見度。如果你本身是用 Endnote 想嘗試不同的新工具或許你該試看看。如何 將 EndNote 中的書目直接轉換到 Mendeley 可透過本文的操作嘗鮮一下。另外, EndNote 和 Mendeley 並不互斥,同時使用兩個軟體,在軟體本身和 Word 中都不會相衝,不用擔 心。

Step 1: 開啟 EndNote 的 Library 檔案, 選取欲匯出的書目(不選則為全部匯出), 點選上方 工具列的「File」→「Export」

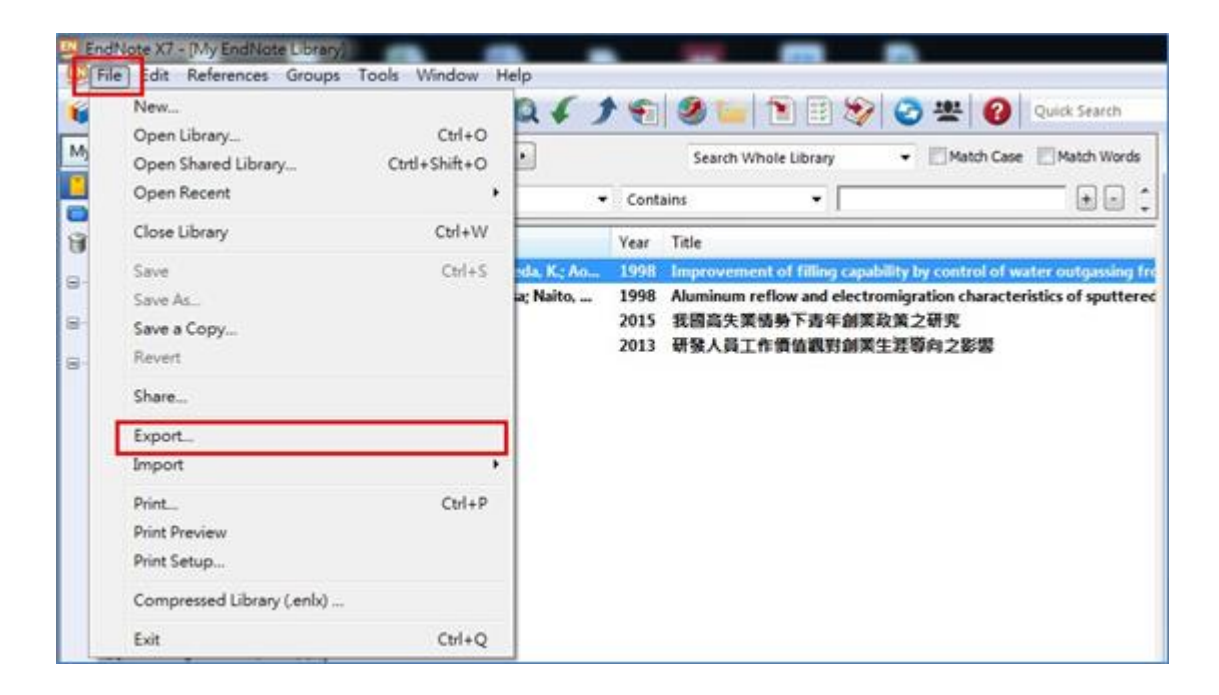

Step 2: 選擇儲存路徑,「存檔類型」選擇為「XML」,進行存檔

| 储存於(I):          | 西条 🔤                  |                                   | • | 0 1 | P | <b></b> • |       |   |
|------------------|-----------------------|-----------------------------------|---|-----|---|-----------|-------|---|
| (1)<br>素近的位置     | AM AN                 | <b>檀</b><br>寛科英                   |   |     |   |           |       |   |
| AN I             | 入<br>入<br>入<br>外<br>統 | ninistrator<br>資料夾                |   |     |   |           |       |   |
|                  | 100 A.H.              | 資料交                               |   |     |   |           |       |   |
| 14.02.10<br>1    | <b>(1)</b>            | 資料夾                               |   |     |   |           |       |   |
| 電腦               | 915                   | Endnote<br>資料夾                    |   |     |   |           |       |   |
| Ch.              |                       |                                   |   |     |   |           | 存橸(S) |   |
|                  | 檔案名稱(N):              | My EndNote Labrary                |   |     |   |           |       | 0 |
| <b>《</b> 】<br>原路 | 檔案名稱(N):<br>存樞類型(T):  | My EndNote Labrary<br>XML (* xml) |   |     | • |           | 取消    | 0 |

Step 3: 開啟 Mendeley 點選上方工具列的「File」→「Add Files...」

| <b>**</b> N | lendeley Desktop                   |              |       |              | _     |
|-------------|------------------------------------|--------------|-------|--------------|-------|
| File        | Edit View Tools Help               |              |       |              |       |
|             | Add Files                          | Ctrl+O       | 1     |              |       |
|             | Add Folder                         | Ctrl+Shift+O |       |              |       |
|             | Watch Folder                       |              |       |              |       |
|             | Add Entry Manually                 |              | ents  | Edit Setting | \$    |
|             | Import                             | •            | thors | *            | Title |
|             | Export                             | Ctrl+E       |       |              |       |
|             | Send by E-mail                     |              |       |              |       |
|             | Merge Documents                    |              |       |              |       |
| <b>D</b>    | Delete Documents                   |              |       |              |       |
|             | Remove from Folder                 |              |       |              |       |
|             | Rename Document Files              |              |       |              |       |
| ø           | Synchronize Library                | F5           |       |              |       |
|             | Sign Out (a8610035@ms56.hinet.net) |              |       |              |       |
|             | Quit                               | Ctrl+Q       |       |              |       |
| Filte       | r by Authors 🔹                     | 1            |       |              |       |

Step 4:選擇剛匯出的「XML」檔,點選「開啟舊檔」

| 🕰 Add Files                                                                                                    |                 | x |
|----------------------------------------------------------------------------------------------------|-----------------|---|
|                                                                                                    | • + # ###E      | P |
| 組合管理 ▼ 新增資料夾                                                                                                    | E * 🛅           | 0 |
| <ul> <li>★ 我的最美</li> <li>● 下載</li> <li>■ 桌面</li> <li>◆ Dropbox</li> <li>◎ 最近的位置</li> <li>● My EndNote</li> <li>□ 以降</li> <li>● 首張</li> <li>■ 視訊</li> <li>■ 菌片</li> </ul> |                 |   |
| 「「「「「「」」」 「「」」 「「」」 「」 「」 「」 「」 「」 「」 「」                                                                                                    |                 | - |
| 檔案名稱(N):                                                                                                    | ▼ All Files (*) | • |

Step 5:或者您就直接將 Endnote 匯出的 XML 檔案直接拖曳到 Mendeley

| Contraction and Market           |             |                               |                                                                                                    |              |                                               |                  |
|----------------------------------|-------------|-------------------------------|----------------------------------------------------------------------------------------------------|--------------|-----------------------------------------------|------------------|
| Mendeley Statep                  |             |                               |                                                                                                    |              |                                               |                  |
| Add Files Folders Relat          | d Zhun Sync |                               |                                                                                                    |              |                                               |                  |
| Mendeley                         | 👘 👘 All Doe | uments Edit Settings          |                                                                                                    |              |                                               |                  |
| Menfolicy Suggest                |             | Authors<br>Kwan, Dong-Chal; … | Title<br>The role of capping layer, wetting layer and via<br>ething scheme on electronigration failure<br>machanisms in Alectronigration failure                                                                                                    | Year<br>1998 | Published In<br>AIP Conference<br>Proceedings | Added<br>11:17sm |
| All Documents     Excently Added | . a         | Tagochi, M; Maeda,            | Improvement of filing capability by control of<br>webr outgoining from via holes in high-pressure<br>aluminium offlow behaviory                                                                                                    | 1998         | All? Conference<br>Proceedings                | 11:17am          |
| E Recently Read                  | 12 · •      | Yamaha, Takahim; Na…          | Aluminum reflow and electromigration<br>characteristics of spottened TiR/TvAEGCwTiON/Ti-<br>interconnects                                                                                                    | 1998         | AIP Conference<br>Proceedings                 | 11.17an          |
| My Publications                  | 10.0        | 即他快;許離峰;Chi                   | 我國高失業併發下养年創業政策之研究                                                                                                    | 2015         | 治工题注学系<br>量讲究所                                | 11:22an          |
| Create Folder                    | \$ ·        | 茶爺城;陳明图;Man…                  | 研發人員工作價值觀對創業生產專內之影響                                                                                                    | 2013         | 人力資源管理                                        | 11:22am          |
|                                  |             | statement and strend to be    | VICES 1. IN 1971 IN THE REPORT OF THE REPORT OF THE REPORT | 20515        | L HOLE MANUE                                  | 11.00-           |

Step 6: 確認書目資料資料,即完成。